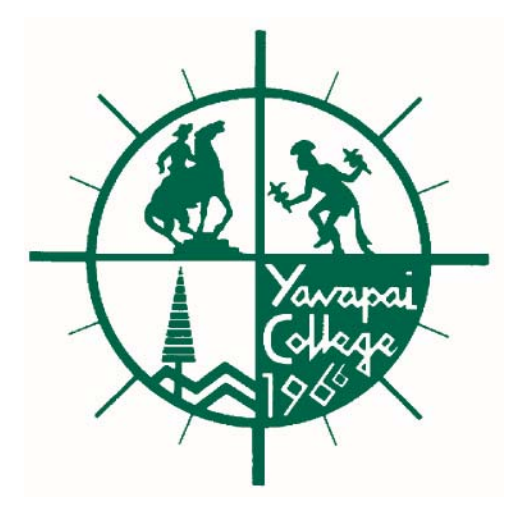

# Yavapai College

# NSF & Self Service Banner Budget Transfers

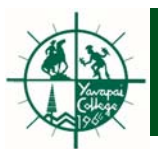

NSF error – results when there is not enough expense budget to cover YTD Actuals, Commitments and Pending Transactions (Unposted Commitments) in Banner.

Requisitions are subject to NSF Checking.

NSF checking - will be done at a higher level Organization. This will generally be for a unit or department. Specific level information will be provided to you.

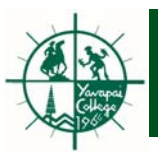

# **Indicators of NSF**

The initiator will see an error message while inputting a requisition (**Insufficient budget, suspending transaction**). At this point the initiator should stop and research the NSF condition.

# Why Am I Getting a NSF Error Message?

Go to FGIBAVL (Budget Availability Status) and enter the Fund and Organization that controls the NSF checking for the FOAP entered on the requisition. The last column on FGIBAVL will display the available balance. The amount of the requisition is most likely greater than the available balance.

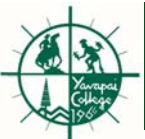

### NSF

| Budget Availability Status FGIBAVL 8.0.0.1 (BANTEST)            |                                       |                                                                   |                                                                       |                                                                         |                                            |   |
|-----------------------------------------------------------------|---------------------------------------|-------------------------------------------------------------------|-----------------------------------------------------------------------|-------------------------------------------------------------------------|--------------------------------------------|---|
| Chart:<br>Fiscal Year:<br>Index:<br>Commit Type<br>Control Keys | Y Y<br>11 Y<br>Both V<br>> Fund: 0000 | Fund: 0000<br>Organization: 10210A<br>Account:<br>Program: 10210A | Oprestricted Funds - Ge     Visual & Performing Art     Account: BAVL | Enter the f<br>s <u>that contro</u><br><u>checking</u> f<br>requisition | Fund and Org<br>o <u>ls NSF</u><br>or your |   |
| Account                                                         | Title                                 | Adjusted Budget                                                   | YTD Activity                                                          | Commitments                                                             | Available Balance                          |   |
| BAVL                                                            | Default Account for BAVI Query        | 1,324,246.13                                                      | 672,198.42                                                            | 647,047.71                                                              | 5,000.00                                   | 4 |
|                                                                 |                                       | Ir                                                                | this example t                                                        | he available bal                                                        | ance                                       |   |
|                                                                 |                                       | tł                                                                | nat can be used                                                       | for all Organiza                                                        | ations                                     |   |
|                                                                 |                                       | th                                                                | nat Org 10210A                                                        | controls is \$5,0                                                       | 00. If                                     |   |
|                                                                 |                                       | a                                                                 | requisition is er                                                     | ntered for over                                                         |                                            |   |
|                                                                 |                                       | \$                                                                | 5,000, an "Insul<br>uspending trans                                   | ficient budget,                                                         |                                            |   |
|                                                                 |                                       | S                                                                 | esult.                                                                |                                                                         |                                            |   |
|                                                                 |                                       |                                                                   |                                                                       |                                                                         |                                            |   |
|                                                                 |                                       |                                                                   |                                                                       |                                                                         |                                            |   |
|                                                                 | Total:                                | 1,324,246.13                                                      | 672,198.42                                                            | 647,047.71                                                              | 5,000.00                                   | J |

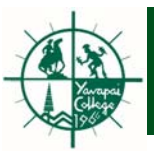

### Example:

Org 10210A is a higher level Org and has an available balance of \$5,000. It controls NSF for the following four lower levels Orgs:

| 102101 – Visual Performing Arts | 102102 – Ceramics |
|---------------------------------|-------------------|
| 102103 – Graphic Design         | 102104 - Jewelry  |

A requisition using any of these Organizations can be entered for \$5,000 or less without a NSF error. If a requisition is entered for over \$5,000, a NSF error will result. If this occurs, a budget transfer will need to be done. Example assumes Fund 0000.

**Note:** Banner will allow you to complete a requisition with a NSF error and it will go through the approval process. Upon approving the requisition the approvers will see the message: "Document Rxxxxxx has your approval but remains in non-sufficient funds". After the last approver approves the requisition, the requisition will go into the NSF queue . The requisition will never make it to the Purchasing department. The NSF queue is monitored by the Business Office.

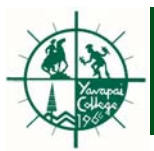

The Finance Self-Service Budget Transfer Form allows users to process budget adjustments on the web.

• This form enables users to transfer budget from one FOAP to another.

#### **Restrictions**

- Budget transfers cannot not be done using labor/personnel accounts.
   Budget Transfer Requests affecting labor accounts should be sent to Duane Ransom.
- Budget transfers need to be done within the same fund.
- Users can only do budget transfers for Organizations that they have security over.

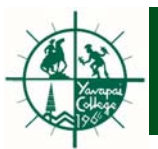

Exercise to Create a Budget Transfer:

• This form enables users to transfer budget from one FOAP to another.

#### **Restrictions**

- Budget transfers cannot not be done using labor/personnel accounts.
   Budget Transfer Requests affecting labor accounts should be sent to Duane Ransom.
- Budget transfers need to be done within the same fund.
- Users can only do budget transfers for Organizations that they have security over.

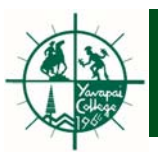

## **Exercise to Create a Budget Transfer:**

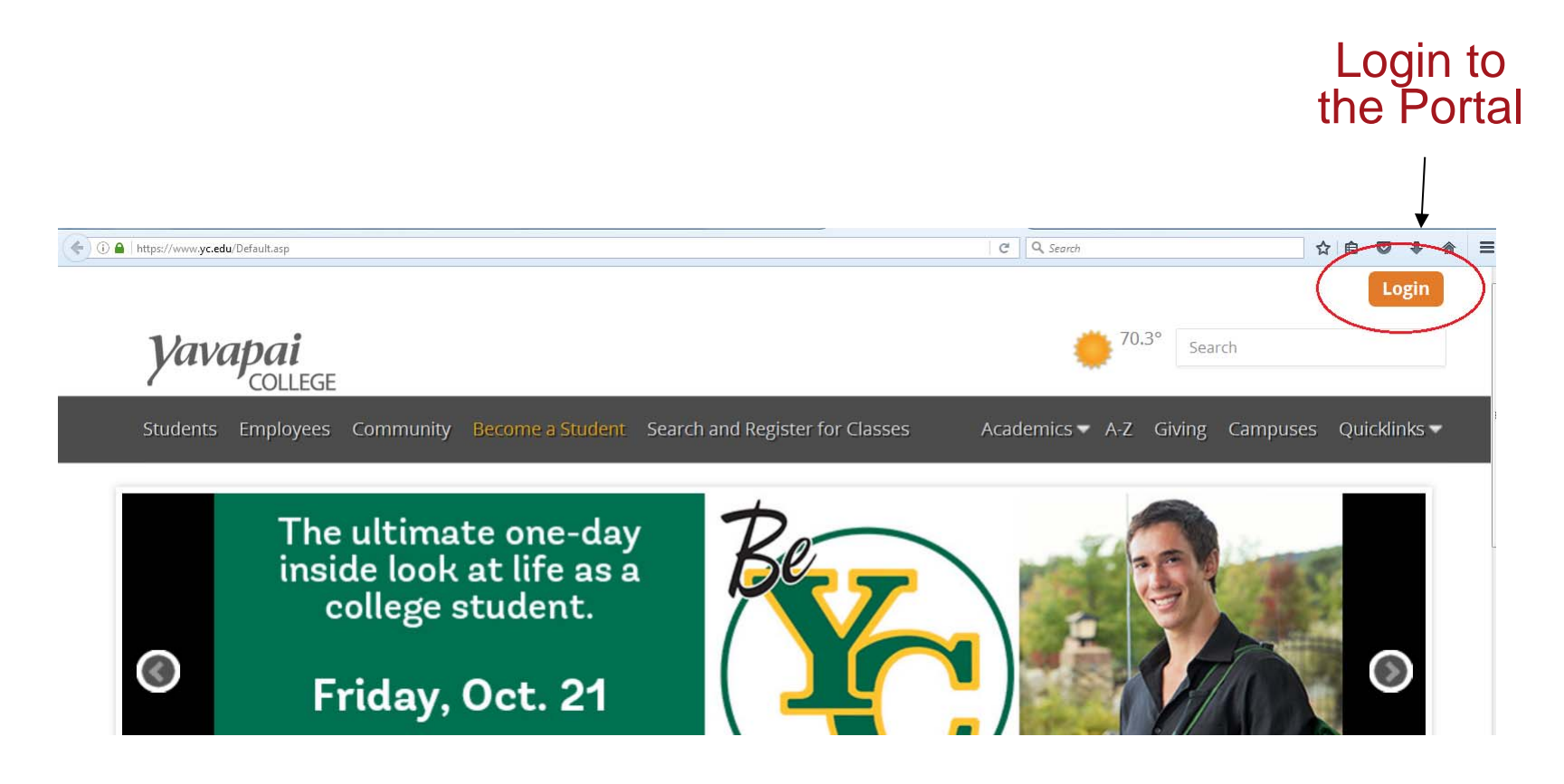

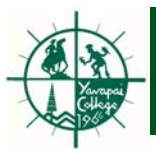

## Budget Transfers

| 🗲 🛈 🖴   https://v | vvvv. <b>yc.edu</b> /Default.asp                                                                   | 🔍 Search 🗘 🖨 🛡 🕂                                                             |                                                                                                   |
|-------------------|----------------------------------------------------------------------------------------------------|------------------------------------------------------------------------------|---------------------------------------------------------------------------------------------------|
| â                 | My Email (4) 👻 My News (0) 👻 My Courses 👻                                                          | My Services 👻 🖋 🗹 🕼 🏥                                                        | Hello, Duane 👻 🕞                                                                                  |
| Ya                | COLLEGE                                                                                            | <ul> <li>Canvas LMS</li> <li>Office 365</li> <li>COGNOS Main Menu</li> </ul> | 5earch                                                                                            |
| Studer            | nts Employees Community Become a Student                                                           | 🖂 Email                                                                      | ics - A-Z Giving Campuses Quicklinks -                                                            |
|                   |                                                                                                    | 🚔 Employees 🔹 🕨                                                              | 🛗 My Timesheet                                                                                    |
| 1                 |                                                                                                    | 🖀 Students 🔹 🕨                                                               | ▲ My Benefits & Deductions                                                                        |
|                   | Click here to get                                                                                  | 🖨 My Drives 🔹 🕨                                                              | My Pay Information                                                                                |
|                   | the Spring 2017                                                                                    | My Web Applications                                                          | 🕩 My Tax Forms                                                                                    |
|                   | Enrollment Guide                                                                                   | My Personal Information                                                      | O My Leave Balances                                                                               |
|                   | Registration for continuing<br>degree-seeking students starts<br>Oct. 24. Open registration for al |                                                                              | <ul> <li>Employee Main Menu</li> <li>Finance Main Menu</li> <li>Marketing Request Form</li> </ul> |
|                   |                                                                                                    | Clic                                                                         | k op                                                                                              |
|                   |                                                                                                    |                                                                              | Page 9                                                                                            |

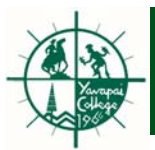

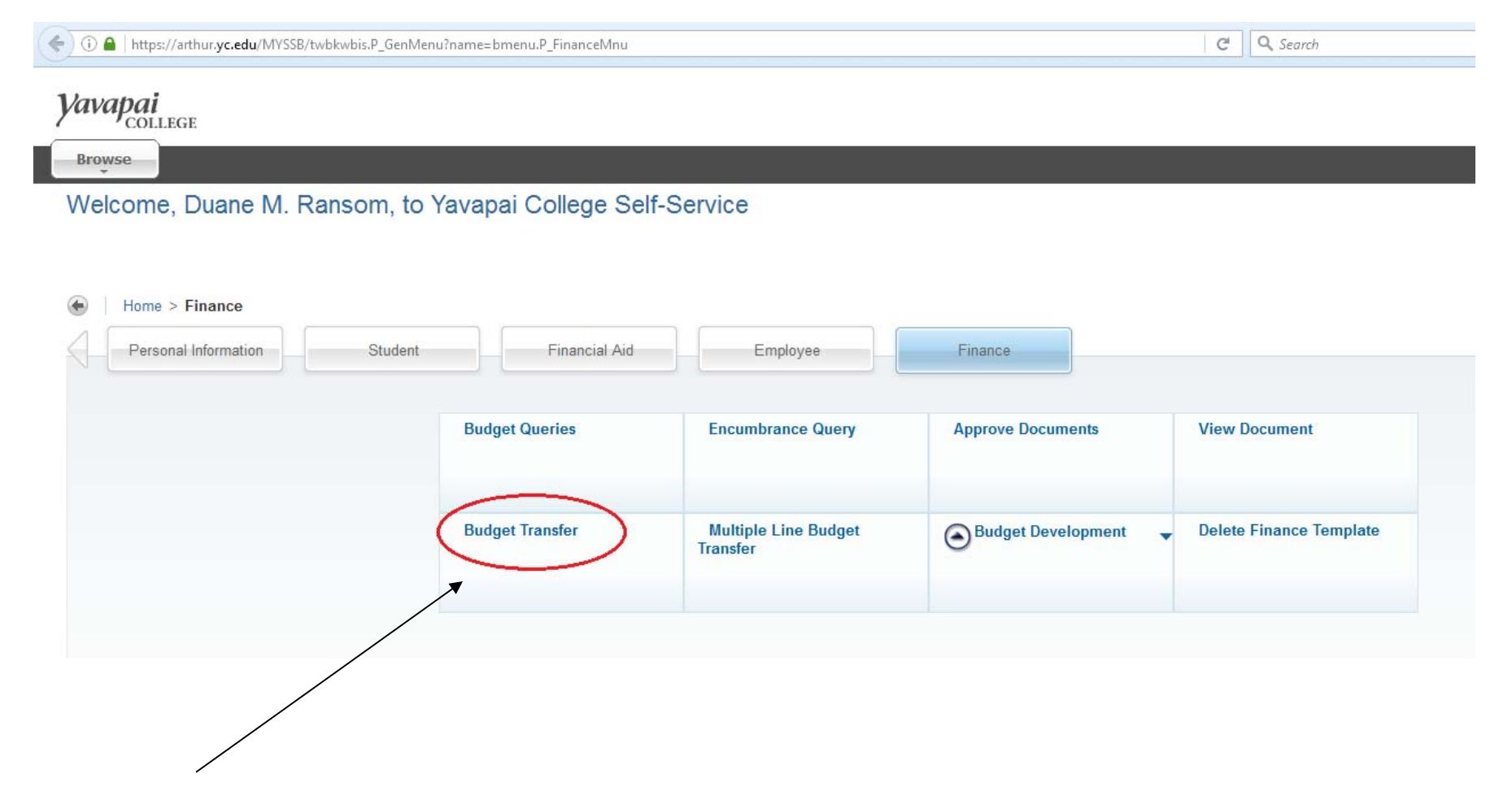

Click on

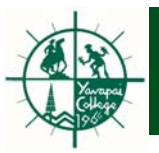

| Use template None<br>Retrieve  Transaction Date 28 JUN 2011  Journal Type BD05 (Permanent Budget Adjustments-SS)  Transfer Amount BD05 (Permanent Budget Adjustments-SS) BD06 (Temporary Budget Adjustment-SS) Document Amount 0.00 | Begin by creating a budget<br>transfer or retrieving an existing<br>template. If available budget<br>exists, budget can be transferred<br>from one FOAP to another FOAP                                                                                                    |
|----------------------------------------------------------------------------------------------------|----------------------------------------------------------------------------------------------------|
| Chart Index Fund Organization Accourt                                                                                                    | t Program Activity Location D/C                                                                                                    |
| From                                                                                                    |                                                                                                    |
| то                                                                                                    |                                                                                                    |
| Description Budget Reriod 01 V                                                                                                    |                                                                                                    |
| Save as Template Shared Complete Code Lookup Chart of Accounts Code Y  Type account Code Criteria Title Criteria Maximum rows to return 10 Execute Query                                                                            | <u>Journal Type:</u><br>BD05(Permanent) – select this type of<br>transfer if you want the budget transfer<br>to be reflected in the current and<br>future budget years.<br>BD06 (Temporary) – this type of<br>transfer will only be reflected in the<br>current fiscal year. |

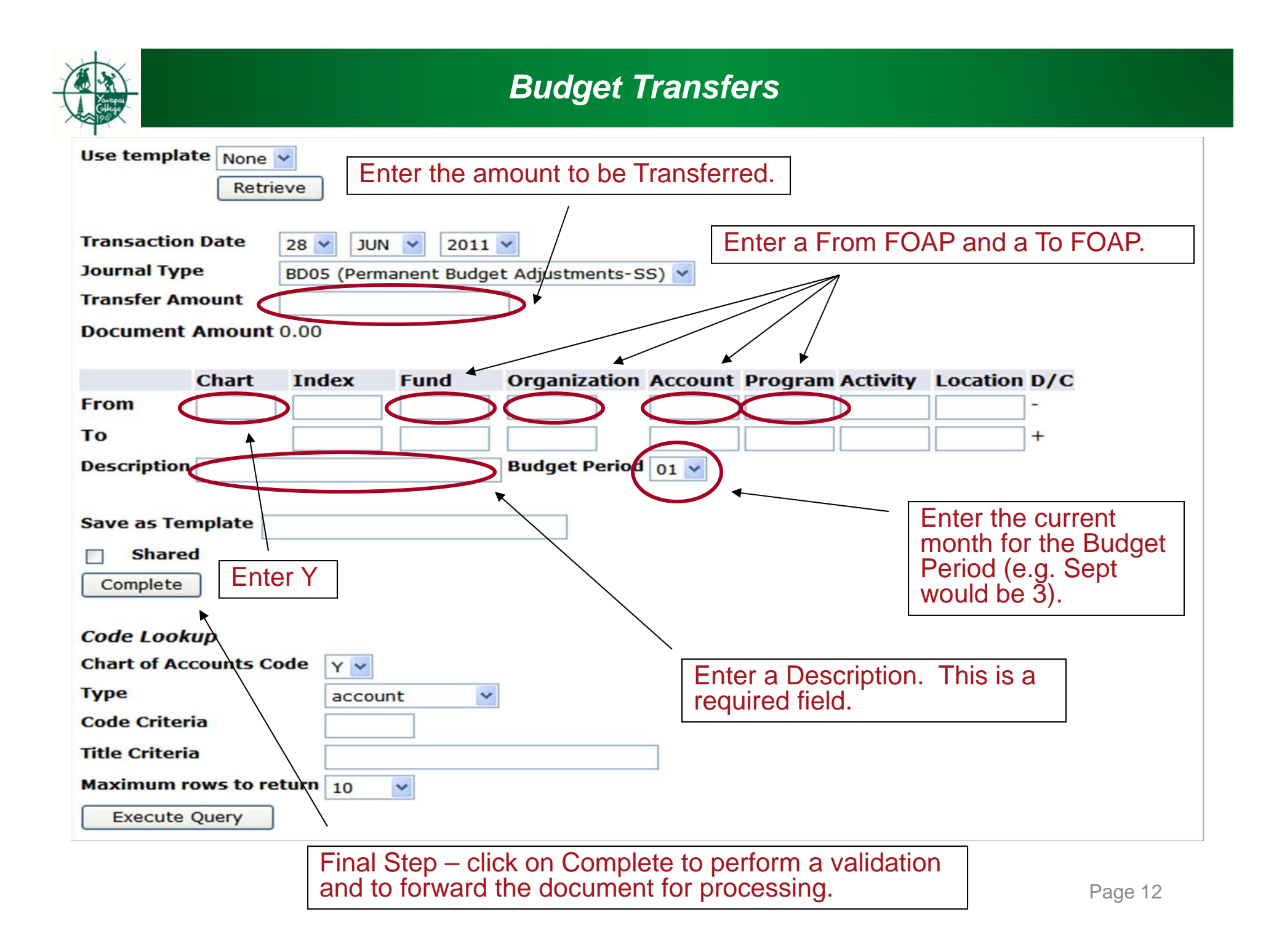

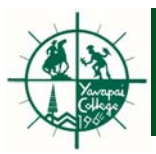

- Once complete the document will route to the Budget office for approval.
- Once approved by the Budget office the document will post and be reflected in Banner. The posting can be verified by using FGIBDST or running a Budget Query using Self Service.

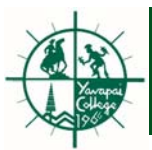

#### Multiple Line Budget Transfers

The Multiple Line Budget Transfer Form is similar to the Budget Transfer Form except that it allows budget transfers between up to five FOAPs.

When completing this form please remember the following:

- The pluses (transfers to) must equal the minuses (transfers from).
- The sum of the plus and minus amounts must equal the document amount. The document amount is the total value without regard to the + or sign.
- Refer to the Budget Transfer screen shots (pages 11 & 12) for information about the various fields on this form. The fields on the Multiple Line Budget Transfer Form are the same as the Budget Transfer Form.
- Choose complete to perform a validation and for the document to be forwarded to approvals.
- Once approved by the Budget office the document will post and be reflected in Banner. The posting can be verified by using FGIBDST or running a Budget Query using Self Service.